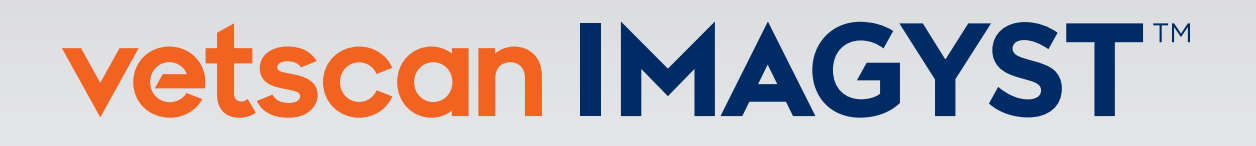

## BADANIE DERMATOLOGICZNE (AI)

## INSTRUKCJA UŻYTKOWNIKA

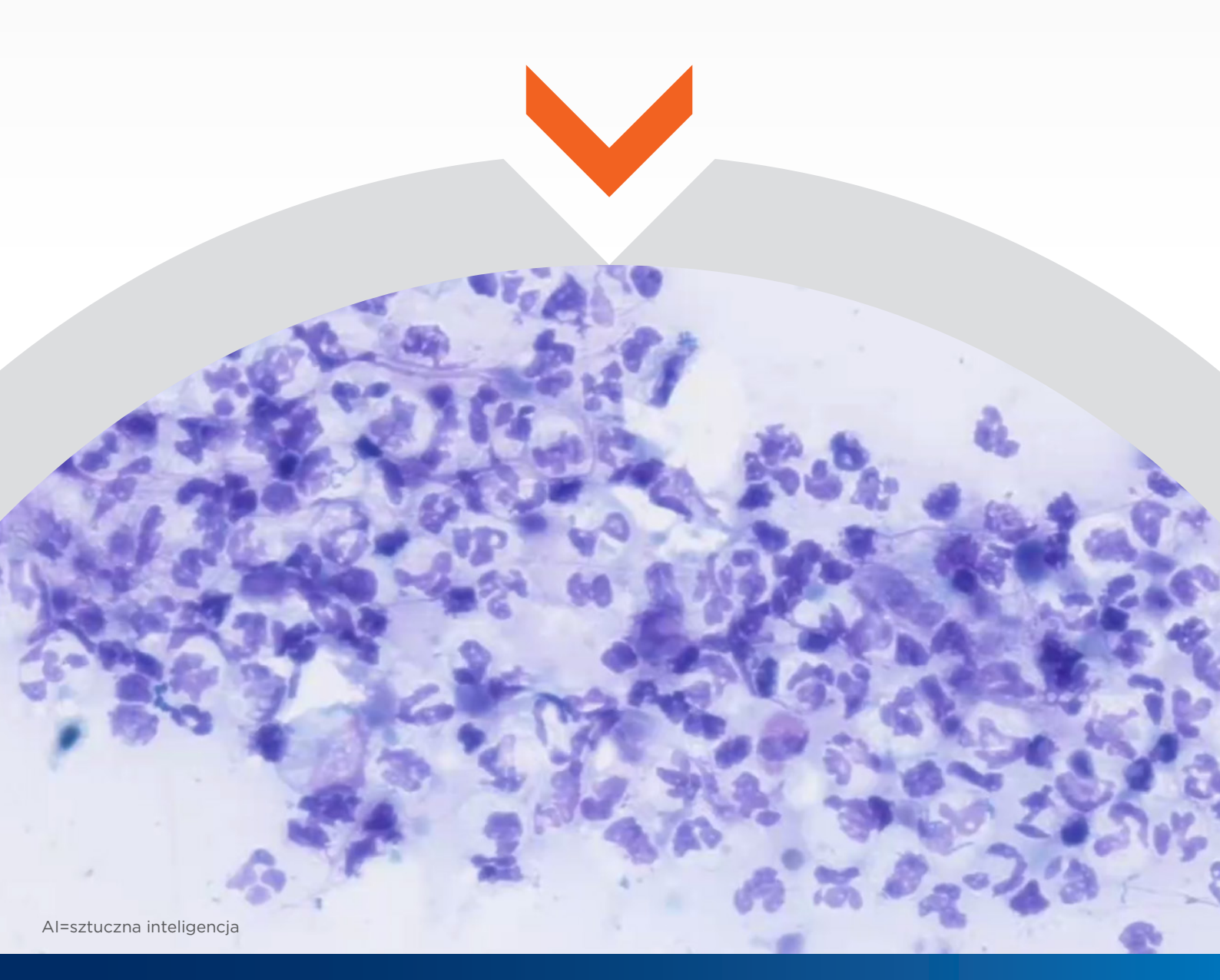

VETSCAN IMAGYST zapewnia dokładne i spójne wyniki badania dermatologicznego w kilkanaście minut!

## Szybka diagnostyka przypadków dermatologicznych

VETSCAN IMAGYST w kilkanaście minut wykrywa drożdżaki, komórki zapalne i bakterie oraz różnicuje ziarniaki i bakterie pałeczkowate

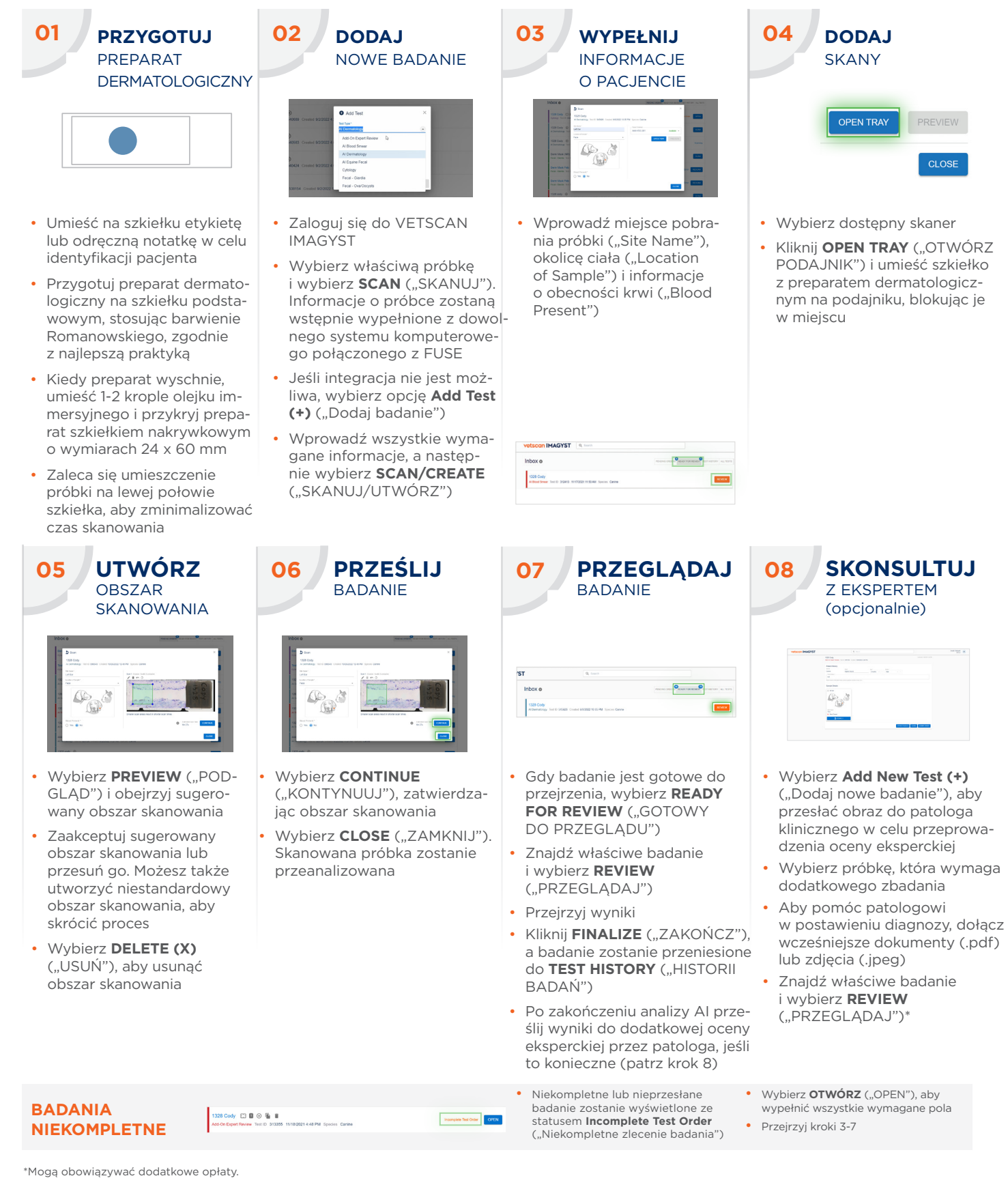

## Aby uzyskać więcej informacji, skontaktuj się z Przedstawicielem(-ką) Zoetis.

Wszystkie znaki towarowe są własnością firmy Zoetis Services LLC lub podmiotu z nią powiązanego, lub licencjodawcy, o ile nie podano inaczej. © 2023 Zoetis Services LLC. Wszelkie prawa zastrzeżone. Data przygotowania materiału: sierpień 2023. MM-28043

Zoetis Polska Sp. z o.o., ul. Postępu 17b, 02-676 Warszawa, tel. +48 22 223 48 00 (01), www.akademiazoetis.pl

Document Approvals. .

| Klara Sobiech | Regulatory Affairs            |
|---------------|-------------------------------|
|               | 09-Aug-2023 08:28:21 GMT+0000 |